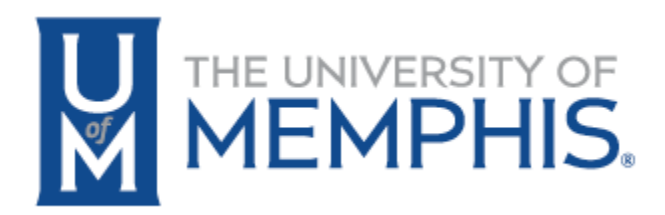

# I don't have a Certify Button – why not?

Grants Accounting Date: 02-23-2023

## CONTENTS

| 1.0 | Contact Your Business Officer                         | 2 |
|-----|-------------------------------------------------------|---|
| 2.0 | No Certify Button – Awaiting Certification - Unlocked | 3 |
| 3.0 | No Certify Button – Awaiting Refresh-Unlocked         | 3 |
| 4.0 | Status Completed-Unlocked                             | 4 |
| 5.0 | Status Completed-Unlocked – Pay Events Message        | 5 |

If your Effort Report has no Certification button, but you have a Clear Changes Button and under the Report Status, your status is Awaiting Certification – Changes Submitted

This means that someone has performed one of the following:

- 1. Manually changed the percentage amounts when there are multiple lines of Effort
- 2. Selected the Request Changes button
- 3. Selected the Add New Funding button and saved changes.

### 1.0 CONTACT YOUR BUSINESS OFFICER

IF your Business Officer has been informed of the changes needed, this means that the required Labor Redistribution has not been started.

If any of those actions were made by mistake, selecting the <u>Clear Changes</u> button will erase any changes made to the Effort Report and the percentages reflected will be the salary splits currently in Banner, and the Certify button will be available.

|                              |                   |                          | Report Status                                                                                          |
|------------------------------|-------------------|--------------------------|----------------------------------------------------------------------------------------------------|
|                              |                   |                          | 999<br>Fall 2022                                                                                       |
| rt Category                  | Charge<br>Type    | Effort                   | December 31,2022 - January<br>31,2023                                                                  |
| NRES Non-Research University | DIRECT            | 100.00                   | Awaiting Certification - Changes<br>Submitted                                                          |
| <b>Total</b> Non Sp          | oonsored Acti     | vity 100.00%             | Changed by Kendall, Heidi                                                                              |
|                              |                   |                          | Important Dates                                                                                        |
|                              | To<br>Clear Chang | tal : 100.00%<br>es Save | Begin Pre-Review<br>December 31,2022<br>Certification Period<br>December 31,2022 to January<br>31,2023 |

#### 2.0 NO CERTIFY BUTTON – AWAITING CERTIFICATION - UNLOCKED

Effort Report has no Certification button, but you have a status of <u>Awaiting Certification – Unlocked</u>, AND you have a message of "Pay events are in process that may affect this effort report":

This means that a Labor Redistribution has been started but has not been completed.

Once all Approvals are made on the Labor Redistribution, an overnight process will complete the Labor Redistribution.

|                                          |                |              | Report Status                                                   |
|------------------------------------------|----------------|--------------|-----------------------------------------------------------------|
|                                          |                |              | 999<br>Fall 2022                                                |
| Effort Category                          | Charge<br>Type | Effort       | 31,2023                                                         |
|                                          |                |              | Awaiting Certification - Unlocked                               |
| NONRES Non-Research University<br>Funded | DIRECT         | 100.00       | A Pay events are in process that may affect this effort report. |
| Total Non Sponsored Activity 100.00%     |                |              |                                                                 |
|                                          |                |              | Important Dates                                                 |
|                                          | Tot            | al : 100.00% | Begin Pre-Review<br>December 31,2022<br>Certification Period    |
| Request Changes Ad                       | d New Fundin   | g Save       | December 31,2022 to January<br>31,2023                          |

#### 3.0 NO CERTIFY BUTTON – AWAITING REFRESH-UNLOCKED

Effort Report has no Certification button, but you have a status of <u>Awaiting Refresh – Unlocked</u>, AND you have an Update Report button in the Report Status area, a Labor Redistribution has been completed on the pay period that you are certifying.

Clicking the Update Report button will refresh your Effort Report with the changed Labor Distribution and the Certify button will appear.

|                                             |                                          |                |                                                                                 | Report Status                                 |
|---------------------------------------------|------------------------------------------|----------------|---------------------------------------------------------------------------------|-----------------------------------------------|
|                                             |                                          |                |                                                                                 | 999<br>Fall 2022                              |
|                                             | Effort Category                          | Charge<br>Type | Effort                                                                          | 31,2023                                       |
| ng & System                                 | NONRES Non-Research University<br>Funded | DIRECT         | 90.00                                                                           | Awaiting Refresh - Unlocked                   |
| ng & System                                 | RESEARCH Research University<br>Funded   | DIRECT         | 10.00                                                                           | Update Report                                 |
| <b>Total</b> Non Sponsored Activity 100.00% |                                          |                | Important Dates<br>Begin Pre-Review<br>December 31,2022<br>Certification Period |                                               |
|                                             | Request Changes Ad                       | ld New Fundi   | ng Save                                                                         | 31,2023<br>Post Review End<br>January 31,2023 |

## 4.0 STATUS COMPLETED-UNLOCKED

If you have a status of <u>Completed – Unlocked</u>, you have certified, but your Effort has been unlocked to perform a Labor Redistribution, but that redistribution has not yet started.

|                     |                 |        | Report Status                                 |
|---------------------|-----------------|--------|-----------------------------------------------|
|                     |                 |        | 999<br>Fall 2022                              |
| Effort Category     | Charge<br>Type  | Effort | December 31,2022 - January<br>31,2023         |
| NONRES Non-Research |                 |        | Completed - Unlocked                          |
| University Funded   | DIRECT          | 100.00 | Comments Exist                                |
| Total N             | Important Dates |        |                                               |
| Total : 100.00%     |                 |        | Denie Des Deview                              |
|                     |                 |        | December 31,2022<br>Certification Period      |
| Request Changes     | Add New Fundir  | g Save | 31,2023<br>Post Review End<br>January 31,2023 |

Status of <u>Completed – Unlocked</u> and you have the "<u>Pay events</u>" message below, you have certified, but your Effort has been unlocked to perform a Labor Redistribution, **but** that redistribution has not yet been completed.

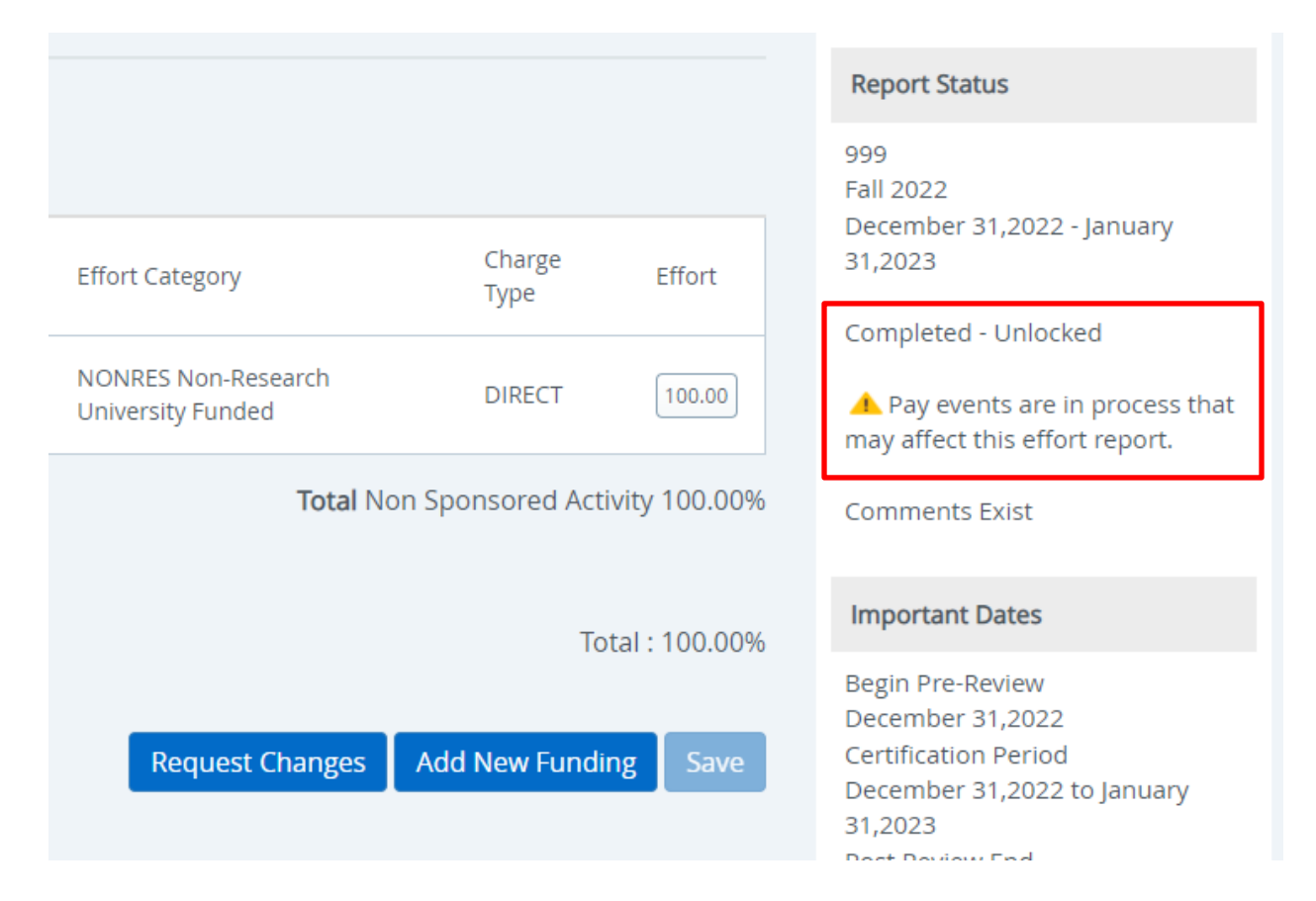